| Prizmanet | İnternet Kurulumu   | Sayfa 1 |
|-----------|---------------------|---------|
|           | Windows 3 1 Sürüm 1 |         |

## Windows 3.1 Internet Kurulumu

Windows 3.1 işletim sistemi ile Internet bağlantınızı, bu dökümandaki adımları izleyerek kolayca yapabilirsiniz.

#### İhtiyacınız olan donanım:

- En az 4Mb bellekli, Windows 3.1 işletim sisteminin çalıştığı 486 ya da daha üstü bir işlemciye sahip bilgisayar.
- Dahili veya harici bir modem.
- Bağlantılarda kullanacağınız telefon hattı.

#### İhtiyacınız olan yazılım:

• Microsoft Internet Explorer 2.0

Microsoft Internet Explorer 2.0 programı Prizmanet tarafından tüm abonelere ücretsiz olarak kurulum dökümanlarıyla gönderilmektedir.

### Önemli Not:

Size gönderilen disketlerden 1. Disket YEŞİL 2. Disket SARI

3. Disket TURUNCU

renkli etiketlerle işaretlenmiştir.

Prizmanet tarafından size gönderilen disket içerisinde **SETUP.EXE** adlı program bulunur. Bu programı disket veya hardisk üzerinden çalıştırmanız gerekir.

- Abone paketinizin içinden çıkan 1. disketi, disket sürücüsüne yerleştirin.
- Main Menu içinden File Manager 'a mouseunuz ile tıklayın ve a: sürücüsünü seçiniz.
- Karşınıza çıkan **SETUP.EXE** programına 2 kez tıklayarak kurulumu başlatınız.
- Şekil 1'de gördüğünüz Internet Explorer Licence Agreement menüsünü I Accept seçeneğini işaretleyerek geçiniz.

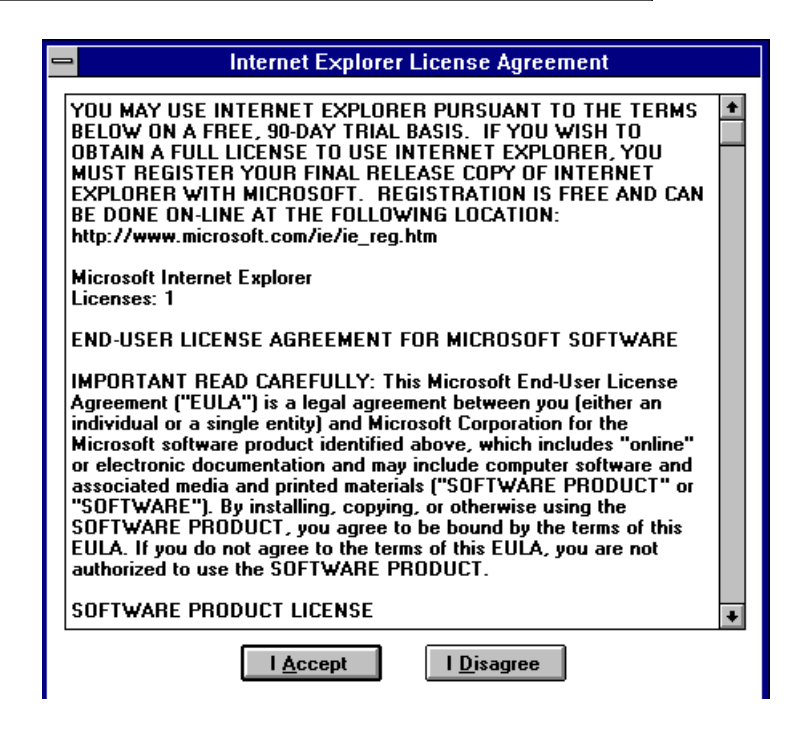

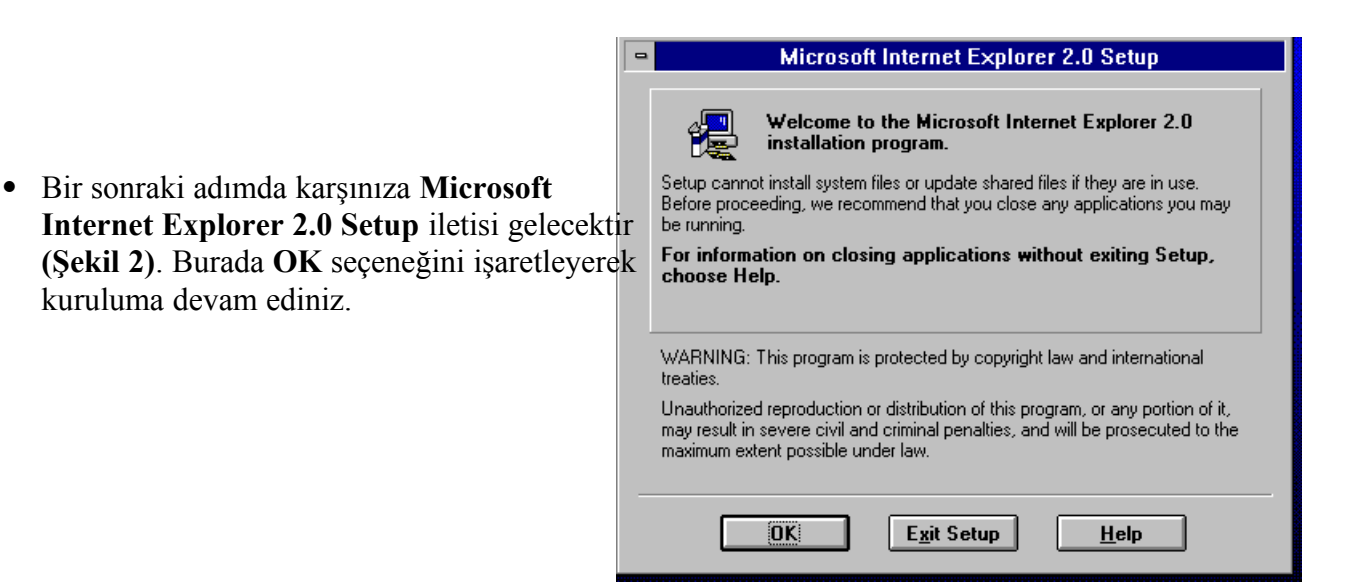

| - | Na                                                 | ame and Organization Information                                                                                                    |
|---|----------------------------------------------------|----------------------------------------------------------------------------------------------------|
| æ | Type your full<br>organization. 1<br>for subsequen | name in the box below. You may also specify your<br>[he name(s) you type will be used by the Setup program<br>t installations of the product. |
|   | <u>N</u> ame:<br><u>O</u> rganization:             | Gokhan Bebek<br>Prizmanet                                                                                                    |
|   |                                                    | пк Exit Setup                                                                                                    |
|   |                                                    | Prizmanet                                                                                                    |

• Şekil 3 'deki menüde **Name:** alanına isim soyad, **Organization:** alanına kuruluşunuzun ismini girerek programı register ettiriniz.

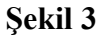

| Microsoft Internet Explorer 2.0                                                                                  | ) Setup                          |
|----------------------------------------------------------------------------------------------------|----------------------------------|
| Setup will install Microsoft Internet Explorer 2.0 in th<br>directory.                                           | e following destination          |
| To install to this directory, choose the OK button.                                                              |                                  |
| To install to a different directory, choose the Change                                                           | e Directory button.              |
| You can choose not to install Microsoft Internet Exp<br>its destination directory again later in this Setup prog | lorer 2.0, or to change<br>gram. |
| Directory:                                                                                                    |                                  |
| C:MEXPLORE                                                                                                    | Change <u>D</u> irectory         |
|                                                                                                    |                                  |
|                                                                                                    |                                  |
| OK E <u>x</u> it Setup                                                                                           | <u>H</u> elp                     |

• Şekil 4 'deki menüden dilerseniz **OK** seçeneğini işaretleyerek Internet Explorer programının **C:\IEXPLORE** dizinine kopya lanmasını sağlarsınız ve ya **Change Directory** seçeneğini işaretleyerek içerisine kopyalanmasını istediğiniz dizini verebilirsiniz.

 Şekil 5 'de görüldüğü üzere programın kurulumuna Complete ya da Custom seçeneğini işaretleyerek devam ediniz.

| Microsoft Internet Explorer 2.0 Setup |                                                                                                    |  |
|---------------------------------------|----------------------------------------------------------------------------------------------------|--|
| Choose the ty                         | Choose the type of installation by clicking one of the following buttons.                                              |  |
|                                       | <u>Complete</u><br>Installs Microsoft Internet Explorer.                                                               |  |
|                                       | Custom<br>Recommended for expert users. Includes complete installation and<br>the option to add and remove components. |  |
| Directory:<br>C:\IEXPLORE             | Change <u>D</u> irectory                                                                                               |  |
|                                       | E <u>x</u> it Setup <u>H</u> elp                                                                                       |  |

Şekil 5

| Microsoft Internet Explorer 2.0 - Choose Program Gr                                                                                                    | oup        |
|----------------------------------------------------------------------------------------------------|------------|
| Setup will add items to the group shown in the Program Group box.<br>You can type a new group name, or select one from the Existing<br>Groups list.                                                                                                    |            |
| Program Group:                                                                                                    |            |
| Microsoft Internet Explorer                                                                                                    |            |
| E <u>x</u> isting Groups:                                                                                                    |            |
| Ana Grup<br>Başlangıçta<br>Display Driver & Utility<br>Donatılar<br><mark>Microsoft Internet Explorer</mark><br>Microsoft Office<br>Oyunlar<br>Uygulamalar                                                                                                    |            |
| <u>Continue</u><br>Sekil 6                                                                                                    |            |
| Install New Modern                                                                                                    |            |
| Windows will now try to detect your modem. Before c you should:         1. If the modem is attached to your computer, make sure it is turned on.         2. Quit any programs that may be using the modem.         Click Next when you are ready to continue.         Don't detect my modem; I will select it from a list. | ontinuing, |
| < Badi Next >                                                                                                    | Cancel     |

- Microsoft Internet Explorer 2.0 programının yer alması gereken Group name verilmesi istenir. Şekil 6' da görüldüğü gibi Microsoft Internet Explorer grup ismini işaretleyiniz. 1. disket yüklendikten sonra, Windows 3.1 sizden sırasıyla
   ve 3. disketleri yüklemenizi talep edecektir. Bu disketleri gereken sıra ile yükleyiniz.
- Tüm disketleri yükledikten sonra, modeminizi tanıtmanızı sağlayan ekran karşınıza çıkacaktır. Şekil 7 de ki Install New Modem menüsünü Next seçeneğini işaretleyerek geçiniz. Böylece modeminiz program tarafından tesbit edilecektir.

| Sayet program moderalities keredisi taniyamazsa,                                                                                                    |   |
|----------------------------------------------------------------------------------------------------|---|
| bunu Sekihl Snuterekandmenüoideseizden tanatmanızact one of                                                                                                    |   |
| UOKICI.                                                                                                    |   |
| Manufacturers: Modems                                                                                                    | ŀ |
| Standard Modem Types) <ul> <li>Standard 1200 bps Modem</li> <li>Standard 2400 bps Modem</li> <li>Standard 2400 bps Modem</li> <li>Standard 2600 bps Modem</li> <li>Standard 9600 bps Modem</li> <li>Standard 9600 bps Modem</li> <li>Standard 1400 bps Modem</li> <li>Standard 19200 bps Modem</li> <li>Standard 19200 bps Modem</li> <li>Standard 19200 bps Modem</li> <li>Standard 19200 bps Modem</li> <li>Standard 19200 bps Modem</li> <li>Standard 19200 bps Modem</li> <li>Standard 19200 bps Modem</li> <li>Standard 28800 bps Modem</li> </ul> |   |
|                                                                                                    |   |
| <back next=""> Cancel</back>                                                                                                    |   |

• Internet Explorer 2.0 programının kurulumunun tamamlandığı Şekil 9 'da ki ileti ile bildirilir.

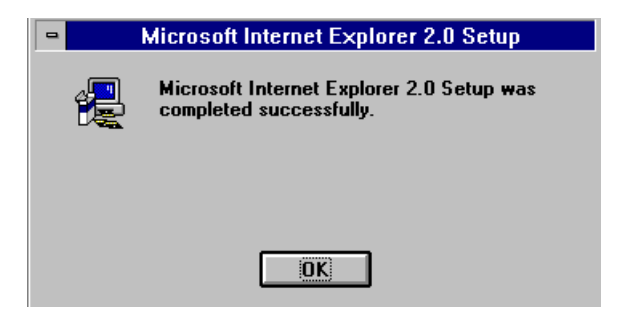

### Şekil 9

• Windows 3.1 üzerinde, Şekil 10 'da görülen Microsoft Internet Explorer grup ismi açılmış olur.

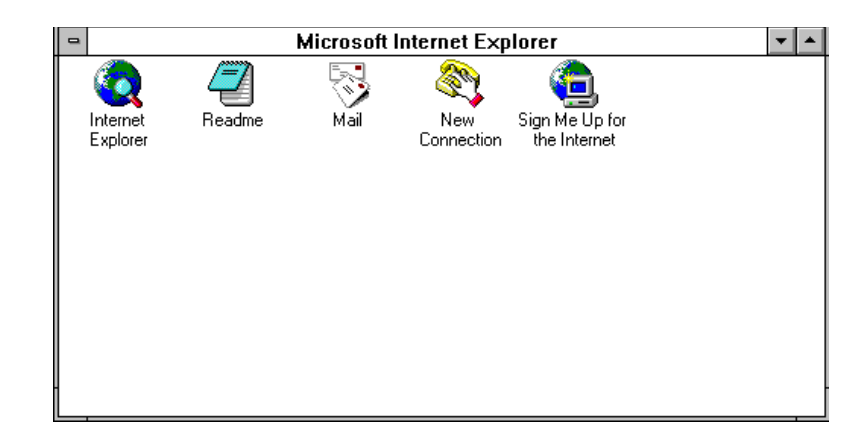

Şekil 10

### INTERNET EXPLORER PROGRAMININ AYARLARININ YAPILMASI

Şimdiye kadar olan kısımda İnternet Explorer Programının nasıl yükleneceği ve modem ayarlarının

nasıl yapılacağı konularına deyindik. Bu bölümde ise internet bağlantısı için gerekli olan ayarların ne

şekilde yapılacağı anlatılacaktır.

• New Connection ikonuna mouse 'unuz ile tıklayınız. Şekil 11'deki ekran karşınıza gelecektir. Buradaki New Connection Name kısmına PRIZMANET yazınız ve OK seçeneğni işaretleyiniz.

| - | Create New Connection                                                              |        |
|---|------------------------------------------------------------------------------------|--------|
|   | Enter new connection name:                                                         | ОК     |
|   | PRIZMANET                                                                          | Cancel |
| I | X <u>A</u> dd to the Program Manager<br>X <u>M</u> ake this the default connection |        |

| • Yeni olusacak olan <b>PRIZMANET</b>                                              | 😑 Choose Program Manager Group                                                                                                    |
|------------------------------------------------------------------------------------|----------------------------------------------------------------------------------------------------|
| ikonunun nereye yerleştirileceği<br>Şekil 12 'deki ileti ile sorulur.<br>Microsoft | An icon will be created that you can use to establish a connection. Please<br>pick the Program Manager group where you want the icon to be placed.         |
| Internet Explorer grup ismini<br>işaretleyiniz.                                    | Ana Grup<br>Başlangıçta<br>Display Driver & Utility<br>Donatılar<br>Microsoft Internet Explorer<br>Microsoft Office<br>Dyunlar<br>Uygulamalar<br>OK Cancel |

Şekil 12

| -                                              | Connect To            | - |
|------------------------------------------------|-----------------------|---|
| <b>E</b>                                       |                       |   |
| <u>U</u> ser Name:<br><u>P</u> assword:        |                       |   |
| Phone <u>n</u> umber:<br>Dialing <u>f</u> rom: | Default Location      | ] |
| Connect                                        | Properties Close Help |   |

• Connection Properties içinden General alt menüsünü içindeki Telephone Number kısmına 259 50 30 (PBX) giriniz. Bring up terminal window after

dialing seçeneğinin önündeki kutucuğa tıklatınız. (Şekil 14)

- **Modem** alt menüsünden modeminizin ayarlarını kontrol ediniz. İleride modeminizin tanımlamaları ile ilgili herhangi bir sorun çıkarsa bu kısımdan düzeltebilirsiniz.
  - Karşınıza çıkan Şekil 13 'den **Properties** seçeneğine tıklayınız.

| 😑 Conn          | ection Properties |
|-----------------|-------------------|
| General Modem D | omain Name About  |
|                 |                   |
|                 |                   |
|                 | hange modem       |
| Port: COM1      | ±                 |
| Maximum speed   |                   |
| 115200          | <u>+</u>          |
|                 |                   |
|                 |                   |
|                 |                   |
|                 |                   |
|                 | Adyanced          |
| OK              | Cancel Help       |

| Connection Properties                                                                                                    |
|----------------------------------------------------------------------------------------------------|
| General Modem Domain Name About                                                                                                    |
| The Number I am calling is:         Area Code:       Ielephone number:         259 50 30         Dial using area code                                                   |
| Connection Preferences Default Connection PRIZMANET                                                                                                    |
| Image: Start Internet Explorer when connected           Image: Disconnect if jdle for more than         20           Image: Disconnect if jdle for more than         20 |
| <ul> <li>Minimize connection status window</li> <li>Enable dial on demand</li> </ul>                                                                                    |
| R Bring up terminal window after dialing                                                                                                    |
| OK Cancel Help                                                                                                    |

 Bir sonraki adımda Domain Name alt menüsüne geliniz ve burada yer alan Domain Name: kısmına vol.com.tr, Primary DNS: kısmına ise 194.54.44.1 değerlerini girerek OK seçeneğini işaretleyiniz. Böylece Prizmanet 'e bağlantı için

gerekli ayarları tamamlamış durumdasınız.

(Şekil 16)

| Connection Properties           |
|---------------------------------|
| General Modem Domain Name About |
| Service Provider Domain Name    |
| Domain Name: vol.com.tr         |
|                                 |
| Domain Name Service             |
| Primary DNS: [194.54.44.1       |
| Back-Up DNS: 0.0.0.0            |
|                                 |
|                                 |
|                                 |
| OK Cancel Help                  |

### E-MAIL PROGRAMININ AYARLARININ YAPILMASI

 Elektronik posta hizmetlerinden yararlanabilmeniz için Internet Explorer grubu içinde yer alan Mail programında bazı ayarların yapılması gerekir. Mail programına ait ikona tıklayarak çalıştırın. Karşınıza Şekil 17'de görülen ekran gelecektir. User Name kısmına e-mail 'inizin @ işaretinden önceki kısmını yazınız. Öreneğin; e-mail adresi gokhan@vol.com.tr olan kişi buraya gokhan yazmalıdır. Password kısmına ise Prizmanet 'ten almış olduğunuz şifreyi küçük harflerle giriniz. OK seçeneğini işaretleyerek kuruluma devam ediniz.

#### Mail

Settings ekranını Continue ile geçiniz.

• Şekil 18 'de Full Name: kısmına ad ve soyadınızı yazınız. E-mail address: kısmına ise Prizmanet 'ten almış olduğunuz e-mail adresini yazınız. OK seçeneğini işaretleyerek bir sonraki ekrana gidiniz.

| -                                     | Mail Logon |              |
|---------------------------------------|------------|--------------|
| Enter your user name and password     |            | OK           |
| <u>U</u> ser name:                    | gokhan     | Cancel       |
| <u>P</u> assword:                     | burak      | <u>H</u> elp |
| ⊠ <u>C</u> reate ne <del>w</del> user |            |              |

Burak Cedetaş burak@vol.com.tr PC **Şekil 17** 

|                                                                                                    | User Information                                      |                                                        |  |  |
|----------------------------------------------------------------------------------------------------|-------------------------------------------------------|--------------------------------------------------------|--|--|
| Eull name:<br>E-mail address:<br>P <u>C</u> name:<br>Mail Protocols<br><u>R</u> etrieve mail u:<br><u>S</u> end mail using | gokhan@vol.com.tr<br>PC<br>sing: Pop-3 🛨<br>r: SMTP 🛓 | OK<br>Cancel<br>Locations<br>Password<br>Irace<br>Help |  |  |
| Page 1 of 3                                                                                                    |                                                       |                                                        |  |  |

 Şekil 19 'da ki POP3 server: alanını vol.com.tr , Login name: alanını Şekil 17 'de ki User name: ile aynı olarak doldurunuz. Password: alanına şifrenizi yazınız. OK seçeneğni işaretleyiniz

| e Retrieve Mail Settings                            |            |        |  |  |
|-----------------------------------------------------|------------|--------|--|--|
| POP3 server:                                        | vol.com.tr | OK     |  |  |
| <u>L</u> ogin name:                                 | Burak      | Cancel |  |  |
| Pa <u>s</u> sword:                                  | ******     | MIME   |  |  |
| Check for new mail every 10 minutes                 |            |        |  |  |
| After getting mail                                  |            |        |  |  |
| Delete copy of mail on server                       |            |        |  |  |
| ○ Leave a <u>c</u> opy of mail on server            |            |        |  |  |
| Automatic address book update                       |            |        |  |  |
| Update address book with new addresses on retrieval |            |        |  |  |
|                                                     |            |        |  |  |
| Page 2 of 3                                         |            |        |  |  |

### Şekil 19

• Son olarak Şekil 20 'de **SMTP server** alanına **vol.com.tr** girerek e-mail ayarlarını bitiriniz.

| 💳 Send Mail Settings                       |                                        |  |  |  |
|--------------------------------------------|----------------------------------------|--|--|--|
| SMTP server: vol.com.tr                    | OK                                     |  |  |  |
| Lesue warnings for messages over 16 Kbytes | Cancel<br><u>M</u> IME<br><u>H</u> elp |  |  |  |
| Page 3 of 3                                |                                        |  |  |  |

Artık, istediğiniz zaman Prizmanet'e bağlanabilir, servislerimizin ve internet'te sörfün keyfini çıkarabilirsiniz. Herhangi bir probleminiz veya sorunuz için lütfen bizi arayınız.

Prizmanet yardım masası telefon numaraları: 0212 227 98 60 - 61

| Prizmanet | İnternet Kurulumu   | Sayfa 11 |
|-----------|---------------------|----------|
|           | Windows 3.1 Sürüm 1 |          |